# GUIDE DECLARATION ANNUELLE DES EFFECTIFS

## SUR L'ESPACE ADHERENT

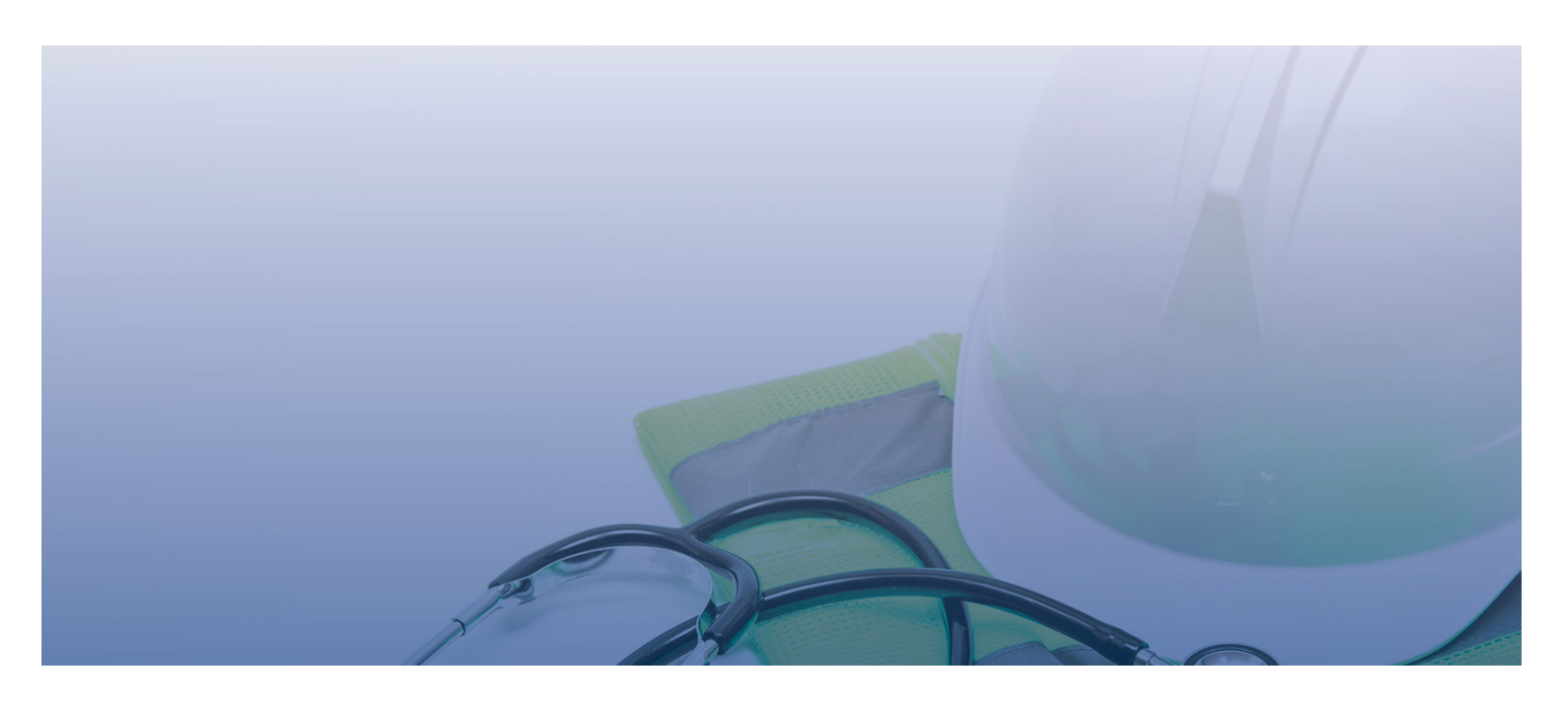

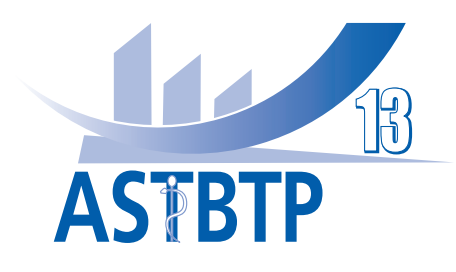

#### **CONNEXION A VOTRE ESPACE**

Pour vous connecter à votre espace adhérent, vous devez dans un premier temps accéder au site de l'ASTBTP 13 : https://www.astbtp13.fr/

• Cliquez sur :

ESPACE ADHÉRENTS

• Une nouvelle fenêtre s'affiche :

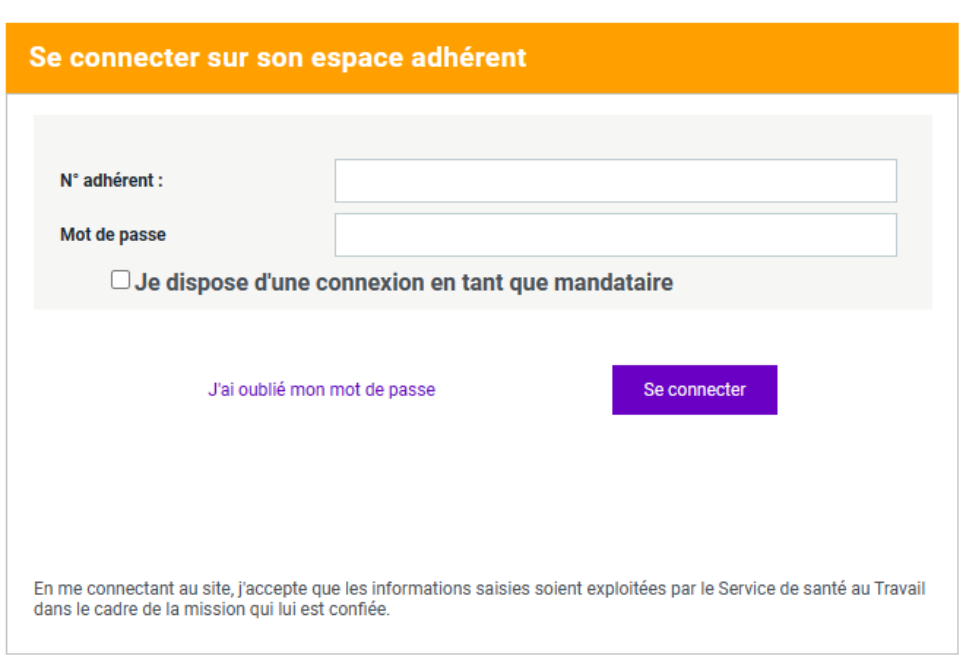

Saisissez votre numéro adhérent ainsi que le mot de passe que nos équipes vous ont communiqué.

| ASTBTP     | Gestion mot de passe                                                                                                    | nexion |
|------------|----------------------------------------------------------------------------------------------------|--------|
| *          |                                                                                                    | 8      |
|            |                                                                                                    |        |
| 0          |                                                                                                    |        |
| <b>4</b> = | BIENVENUE SUR VOTRE ESPACE ADHÉRENT.                                                                                                    |        |
| È          | Cet espace est conçu pour simplifier et faciliter<br>vos démarches administratives et financières.                                                                                         |        |
| <b>♀</b>   | IL VOUS PERMET DE :<br>• Déclarer vos effectifs et les risques auvauels ils sont exposés                                                                                                   |        |
|            |                                                                                                    |        |
|            | Regier vos consacions par preiovennent, carte bancare ou virement     Mettre à jour et actualiser vos données     Retrouver tous les documents concernant votre entreprise et vos salariés |        |
|            |                                                                                                    |        |

Lors de votre première connexion, il vous sera demandé de modifier votre mot de passe afin d'assurer une totale confidentialité.

#### PAGE D'ACCUEIL DE VOTRE ESPACE

A travers votre espace, vous retrouverez l'ensemble des informations financières et administratives concernant votre entreprise.

Une fois connecté, une nouvelle page d'accueil s'affiche, ainsi que **plusieurs onglets sur le côté gauche de votre écran** :

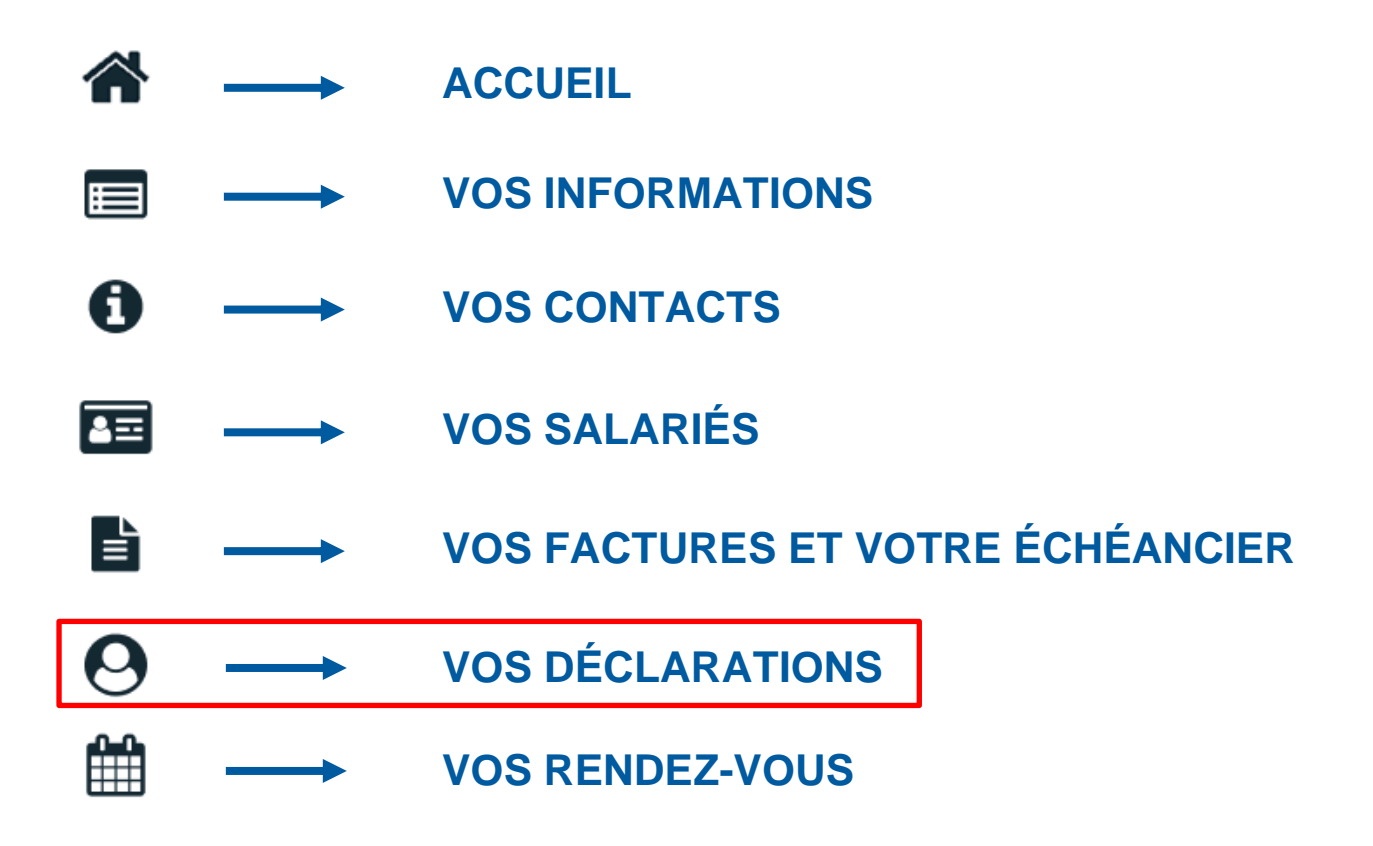

### **VOS DECLARATIONS**

Retrouvez ici l'ensemble de vos déclarations de cotisations, d'effectifs...

Par le biais d'un code couleur, vous serez informés **en temps réel** du traitement de chacune de vos déclarations.

#### Page d'accueil de la déclaration d'effectif :

| ASTBTP        | ]<br>] 52456 - AGIRMT2 (SUPERVISE                                                                            | SUR)                                                                             | الله المعالم المعالم المعالم المعالم المعالم المعالم المعالم المعالم المعالم المعالم المعالم المعالم المعالم ال | Gestion mot de passe | <b>U</b> Déconnexion |
|---------------|----------------------------------------------------------------------------------------------------|----------------------------------------------------------------------------------|----------------------------------------------------------------------------------------------------|----------------------|----------------------|
|               | Liste des déclarations                                                                                       |                                                                                  |                                                                                                    |                      |                      |
| •             | <ul> <li>Facturée</li> <li>Confirmée</li> <li>En cours</li> <li>À saisir</li> <li>Non saisissable</li> </ul> | <ul> <li>Saisir votre déclaration</li> <li>Imprimer votre déclaration</li> </ul> |                                                                                                    |                      |                      |
| 4≡            | Nº déclaration                                                                                               | Période                                                                          |                                                                                                    |                      |                      |
| È             | 3<br>Générée le 22/11/2024                                                                                   | Année 2024<br>Saisissable du 22/11/2024 au 22/01/20<br>Exigible au 22/11/2024    | 25                                                                                                    |                      |                      |
| <b>♀</b><br>∰ |                                                                                                    |                                                                                  |                                                                                                    |                      |                      |
|               | Déclaration à faire du                                                                                       | rant la période définie par l                                                    | le service.                                                                                                    |                      |                      |
|               | Pour démarrer votre d                                                                                        | éclaration cliquez sur le st                                                     |                                                                                                    |                      |                      |

#### 1 Les données administratives de l'entreprise :

Un clic sur le stylet 📝 permet de modifier ou compléter certaines données administratives.

Pour continuer votre déclaration cliquez sur

| ASTBTP     | 52455 - AGIRMT2 (SUPERVISEUR)                                |                           | 🗐 Liste des regroupées                                                           | Gestion r                  | mot de passe                     | ) Déconnexion  |
|------------|--------------------------------------------------------------|---------------------------|----------------------------------------------------------------------------------|----------------------------|----------------------------------|----------------|
| *          | Informations administratives                                 |                           |                                                                                  |                            | Précédent Suiva                  | u <b>&gt;</b>  |
|            | Modifier les informations                                    |                           | TE Me contacter                                                                  |                            |                                  |                |
| 0          | SARL AGRMT2<br>FDDSFDS<br>SDFS<br>SFDS                       |                           | <ul> <li>↓ Téléphone : 04.9</li> <li>▲ Fax : 04.9</li> <li>▲ Portable</li> </ul> | 91.76.08.92<br>91.23.03.40 |                                  |                |
| <b>4</b> = | 13009 MARSEILLE<br>Données administratives :<br>SIRET :      |                           | Code NAF :                                                                       | @astbtp13.fr               |                                  |                |
|            | Activité :<br>TVA intra. :                                   |                           | Date d'adhésion : 08/09/2004                                                     |                            |                                  |                |
| 0          | Visualiser mes informations SEP                              |                           | Je souhaite déclarer u                                                           | n changement de situa      | ition                            |                |
|            | Vos contacts et adresses                                     |                           |                                                                                  |                            |                                  |                |
|            | <ul> <li>Ajouter une adresse</li> <li>Convocation</li> </ul> |                           |                                                                                  |                            |                                  |                |
|            |                                                              | $\backslash$              |                                                                                  |                            |                                  |                |
|            |                                                              |                           |                                                                                  |                            |                                  |                |
|            |                                                              |                           |                                                                                  |                            |                                  |                |
|            |                                                              |                           |                                                                                  |                            |                                  |                |
| ACTION     |                                                              |                           | 🖽 Liste des regroupées                                                           |                            | Gestion mot de passe             | <b>U</b> Décon |
| ASTBIP     |                                                              |                           |                                                                                  |                            |                                  |                |
|            | Informations administratives                                 |                           |                                                                                  |                            | K Précédent                      | Suivant 📏      |
|            | Adresse principale                                           |                           | Me contacter                                                                     | 04 91 76 08 92             |                                  |                |
| 0          | FDDSFDS<br>SDFS<br>SFDS<br>13009 MARSETLLE                   |                           | Fax :                                                                            | 04.91.23.03.40             |                                  |                |
| 2          | Données administratives :<br>SIRET :                         | Modification              | de mes informations administra                                                   |                            |                                  |                |
|            | Activité :<br>TVA intra. :                                   | Forme Juridique           | SARL v                                                                           | Activité                   |                                  |                |
| 0          |                                                              | Raison Sociale<br>Adresse | AGIRMT2 FDDSFDS *                                                                | TVA intra.<br>SIRET        |                                  | *              |
|            | Vos contacts et adresses                                     |                           | SDFS<br>SFDS                                                                     | Cout IAF                   |                                  |                |
|            | - Ajouter une adresse                                        | Code Postal<br>Ville      | 13009 *<br>MARSEILLE *                                                           | Téléphone<br>Fax           | 04.91.76.08.92<br>04.91.23.03.40 |                |
|            | Convocation     AGIRMT Béta                                  | Pays                      |                                                                                  | Portable<br>Email          |                                  | *              |
|            |                                                              |                           | Annuler                                                                          | Valider                    |                                  |                |

#### **2** La déclaration des déterminants de suivi présents dans l'entreprise :

| Pour continu | er votre déclaration cliquez sur                                                                                                    | >                    |                      |                       |
|--------------|----------------------------------------------------------------------------------------------------|----------------------|----------------------|-----------------------|
| ASTBTP       | S2455 - AGIRMT2 (SUPERVISEUR)                                                                                                    | Diste des regroupées | Gestion mot de passe | <b>Ú</b> Déconnexion  |
|              | Déclaration : Gestion des déterminants de votre établissement<br>Liste des déterminants réglementaires pour les salariés                                                                                    |                      | Friedent             | Suitant               |
| 0            | Exigence physique : Port d'ARI (Appareil Respiratoire Isolant)  Exigence physique : Travail en milieu confiné (atmosphère)  Femme enceinte, allaitante ou venant d'accoucher                                |                      |                      |                       |
| ₽⊒           | Habilitation de conduite de certains équipements automoteurs et de levage (CACES)     Habilitation électrique (travaux sur installations électriques)     Moins de 18 ans afficetés aux travaux réglementés |                      |                      |                       |
| Ø            | Moins de 18 ans non affectés à travaux réglementés      Rayonnements ionisants catégorie A      Rayonnements ionisants catégorie B      Torrest de la catégorie B                                           |                      |                      |                       |
|              | Kuques particuliers motivés par l'employeur     Salarié expostrié     Salarié exposé à d'autres CMR non listés (à préciser)     Salarié exposé à la silice cristalline (CMR)                                |                      |                      |                       |
|              | Salarié exposé à l'amiante (CMR)     Salarié exposé à manutention manuelle, port de charges > 55kg (R4541-9)     Salarié exposé au plomb (CMR)                                                              |                      |                      |                       |
|              | Salarié exposé au risque de chute de hanteur lors du montage / démontage d'échafaudage     Salarié exposé au risque hyperbare     Salarié exposé aux agents biologiques groupe 2 (AB2)                      |                      |                      |                       |
|              | Salarié exposé aux agents biologiques pathogènes groupes 3 et 4 (ABP3 et 4)     Salarié exposé aux champs électromagnétiques si VLE dépassée     Titulaire d'une pension d'invalidité                       |                      |                      |                       |
|              | Travailleur handicapé (TH) Déterminants particuliers à votre établissement                                                                                                    |                      | Ainster in Advan     | inant particuliar     |
|              |                                                                                                    |                      | Aloraet in determ    | annan provide utiliti |

#### **3** La liste des salariés :

A cette étape, il est possible de mettre à jour la situation de vos salariés.

Pour continuer votre déclaration cliquez sur

| ASTBTP     | 🗮 52455 - AGIRMT2 (SUPERVISEUR)                                                        |                   | 覧 Liste des regroupe | ées 🔒 Ge                           | stion mot de passe | <b>U</b> Déconnexion |
|------------|----------------------------------------------------------------------------------------|-------------------|----------------------|------------------------------------|--------------------|----------------------|
| <b>*</b>   | Liste salariés<br>+ Ajouter un salarié 🗊 Sortir un salarié 👔                           | Exporter la liste | E Imprimer la liste  | Contrôler la liste                 | Précédent          | Suvan 🍾              |
| <b>(</b> ) |                                                                                        | T                 | Tous                 | sans porte de travail Rechercher : |                    | Q                    |
| •          | Afficher le détail des aalaniés          Q       TOTO TRUC né(e) le 02/01/1950 (SIRD1) |                   |                      |                                    |                    | (e)•                 |
| Ê          |                                                                                        |                   |                      |                                    |                    |                      |

Suivant 📏

#### 4 Affectations des déterminants :

Cette étape permet de revalider l'ensemble des catégories des salariés en contrôlant les déterminants de suivi affecté à chacun de vos salariés.

Seuls les déterminants sélectionnés à l'étape **2** apparaissent sur cette page.

| ASTBTP 見 52455 - AGIRMT2 (SUPERVISEUR)                                                                                                  | <b>U</b> Déconnexion |
|----------------------------------------------------------------------------------------------------|----------------------|
| Déclaration : Affectation des déterminants         Yester         Surr                                                                  | ant <b>&gt;</b>      |
| E Climiter l'affichage aux salariés présentant une anomalie de déclaration surveillances / catégorie Afficher la liste des déterminants |                      |
| T Tous                                                                                                    |                      |
| Identité SI 1 2 3 Catégorie<br>déclarée                                                                                                 | 2                    |
| TOTO TRUC 🗌 🗹 🖸 SIRD1                                                                                                    |                      |
|                                                                                                    |                      |
| 0                                                                                                    |                      |
|                                                                                                    |                      |

#### 5 Estimatif de votre cotisation :

En fonction de votre déclaration d'effectif, cet écran calcule le montant estimé de votre cotisation.

| ASTBTP | 🛃 52455 - AGIRMT2 (SUPERVISEUR)                                                        | 🔁 Liste des regroupées | Gestion mot de passe | <b>U</b> Déconnexion |
|--------|----------------------------------------------------------------------------------------|------------------------|----------------------|----------------------|
| *      | Déclaration : Estimatif de votre cotisation - Année 2024                               |                        | Précédent            | Suivant              |
|        |                                                                                        |                        |                      |                      |
| 0      |                                                                                        |                        |                      |                      |
| ۸Ħ     | Salariés correspondants au tarif Cotisation par salarié présents dans votre entreprise | 4 <b>● x 149,00 €</b>  | Total H.T : 596,00 € |                      |
|        |                                                                                        |                        |                      |                      |
| 0      |                                                                                        |                        |                      |                      |
|        | Virement Chèque Prélévement                                                            | Carte bancaire         |                      |                      |
|        |                                                                                        |                        | Total H.T 596.00 €.  |                      |
|        |                                                                                        |                        | Total T.V.A 119,20 € |                      |
|        |                                                                                        |                        | Total T.T.C 715,20 € |                      |
|        |                                                                                        |                        |                      |                      |
| Indiq  | uez le mode de règlement.                                                              |                        |                      |                      |
| Pour   | continuer votre déclaration cliquez sur                                                | Suivant 🗲              |                      |                      |

#### 6 Validation de votre déclaration :

Confirmez votre déclaration et les règles relatives au RGPD.

Indiquez le nom et le mail du déclarant. Valider

Cliquez sur

| ASTBTP | 🔲 52455 - AGIRMT2 (SUPERVISEUR)                                                                                                    | <b>閲</b> Liste des regroupées | Gestion mot de passe | <b>O</b> Déconnexion |
|--------|----------------------------------------------------------------------------------------------------|-------------------------------|----------------------|----------------------|
| *      | Déclaration : Confirmation de votre cotisation - Année 2024                                                                                                    |                               | Précédent            |                      |
|        | Récapitulatif de votre déclaration :<br>Vous devez signer votre déclaration afin de la valider.                                                                                                    |                               |                      |                      |
| 0      | Ce récapitulatif comprend l'ensemble des données de vos filales.<br>Vous avez déclaré un total de 4 salariés dont :<br>- salariés SII: 3<br>- salarié SIRDI : 1                                                                             |                               |                      |                      |
|        | Sur la base des éléments que vous avez déclarés, l'estimation de votre cotisation est de :<br>Montant total H.T. : <b>596,00 €</b><br>Montant total T.V.A : <b>119,20 €</b><br>Montant total T.T.C : <b>715,20 €</b>                        |                               |                      |                      |
| 0      | Vous avez choisi le règlement par <b>prélèvement</b> .  Signature informatique :  Je cer fie l'exactitude des données de ma déclaration  I is a comparisonne de conditions générales d'utilisation sinsi ous du sindement agineral en la pr | ntartion des doméses          |                      |                      |
| ₩      | Votre nom et prénom :<br>Votre e-mail :                                                                                                    |                               |                      |                      |
|        | Annuler                                                                                                    | Valider                       |                      |                      |
|        |                                                                                                    |                               |                      |                      |

La fenêtre suivante confirme la validation de la déclaration.

| ASTETP | 🗒 52455 - AGIRMT2 (SUPERVISE                                                                                 | UR)                                                                              | <b>通</b> Liste des regroupées                               | Gestion mot de passe             | U Déconnexion |  |
|--------|----------------------------------------------------------------------------------------------------|----------------------------------------------------------------------------------|-------------------------------------------------------------|----------------------------------|---------------|--|
| *      | Liste des déclarations                                                                                       |                                                                                  |                                                             |                                  |               |  |
| •      | <ul> <li>Facturée</li> <li>Confirmée</li> <li>En cours</li> <li>À saisir</li> <li>Non saisissable</li> </ul> | <ul> <li>Saisir votre déclaration</li> <li>Imprimer votre déclaration</li> </ul> |                                                             |                                  |               |  |
| 2      | N° déclaration                                                                                               | Période<br>Année 2024                                                            |                                                             |                                  |               |  |
|        | Générée le 22/11/2024                                                                                        | Saisissable du 22/11/2024 au 22/01/2025<br>Exigible au 22/11/2024                |                                                             |                                  |               |  |
| 0      |                                                                                                    |                                                                                  |                                                             |                                  |               |  |
|        |                                                                                                    |                                                                                  | Déclaration valie<br>Vous recevrez un email de confirmation | lée.<br>n dans quelques instants |               |  |
|        |                                                                                                    |                                                                                  |                                                             |                                  |               |  |
|        |                                                                                                    |                                                                                  |                                                             |                                  |               |  |
|        |                                                                                                    |                                                                                  |                                                             |                                  |               |  |
|        |                                                                                                    |                                                                                  |                                                             |                                  |               |  |